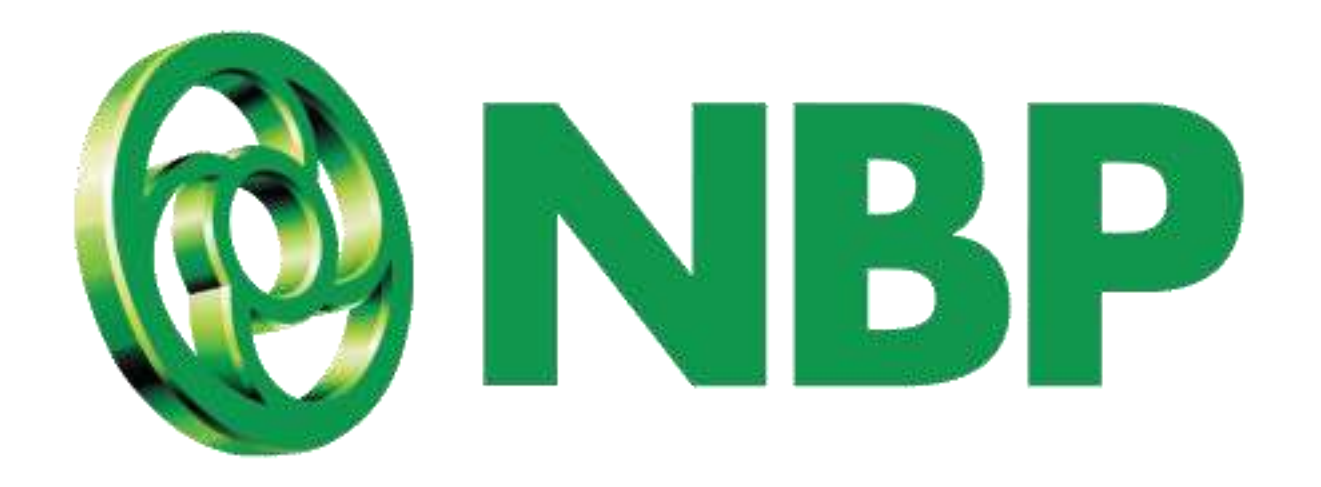

## **NBP** Digital **Registration/Sign-up Process**

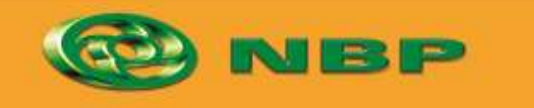

National Bank of Pakistan

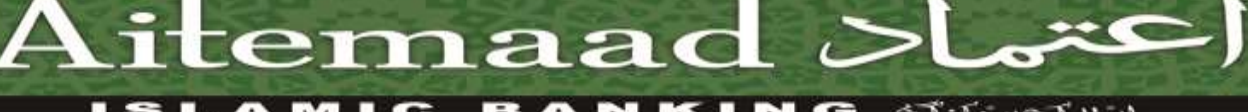

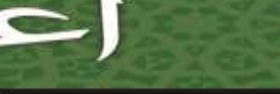

ISLAMIC BANKING distance

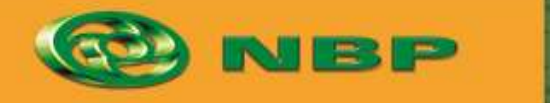

National Bank of Pakistan

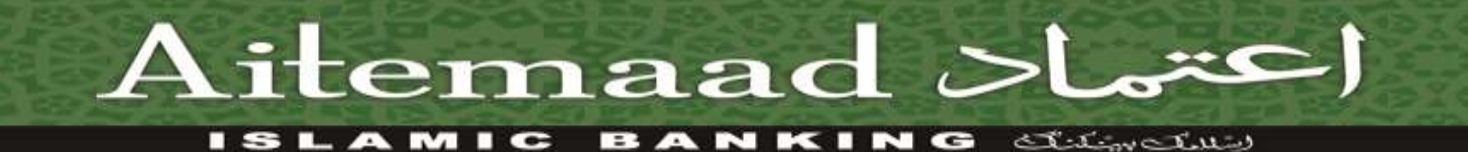

#### Tap on "Register" button.

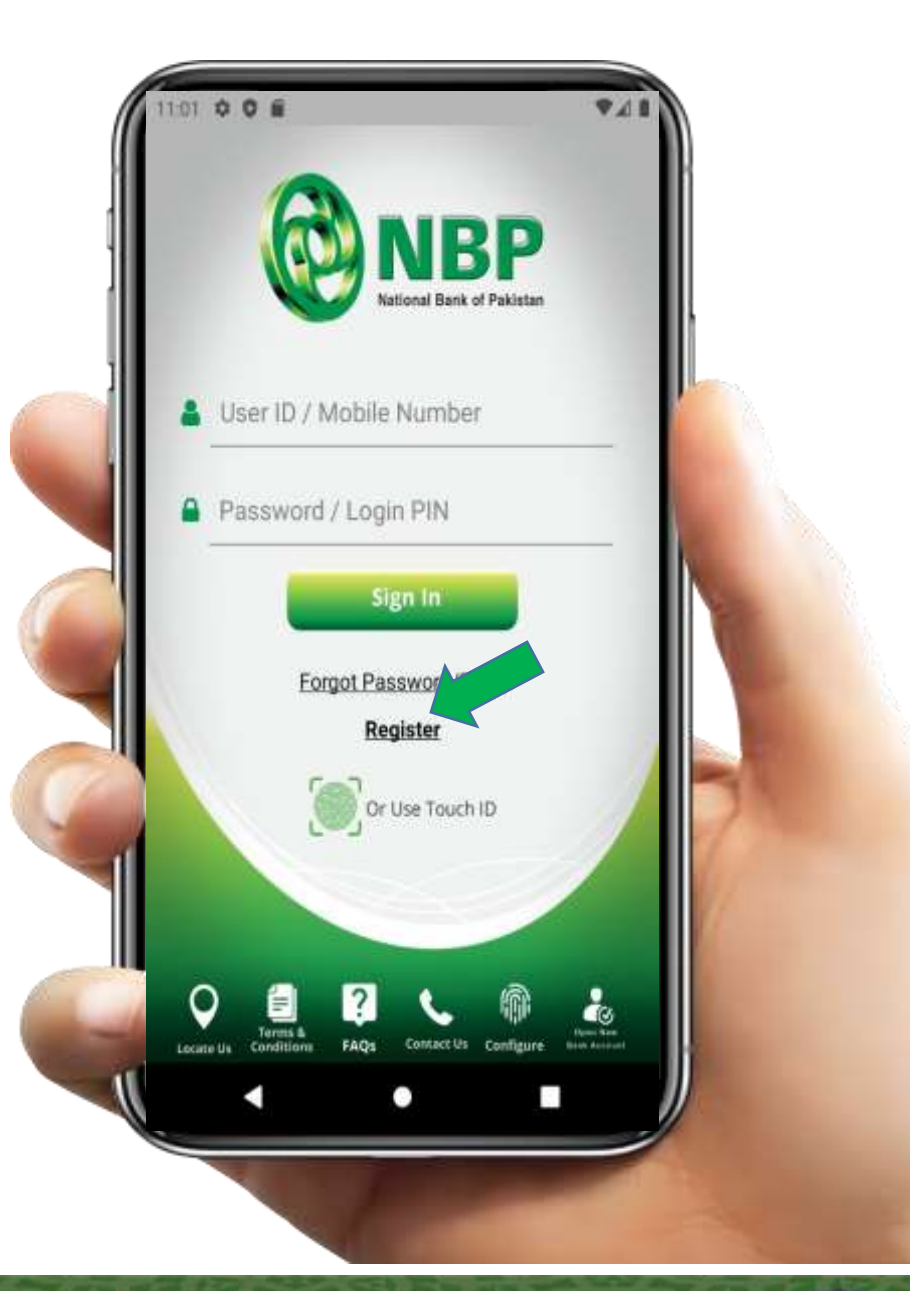

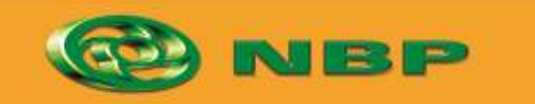

National Bank of Pakistan

ISLAMIC BANKING distinguis

Aitemaad >l

## Tap on "Agree" button of Terms & Conditions.

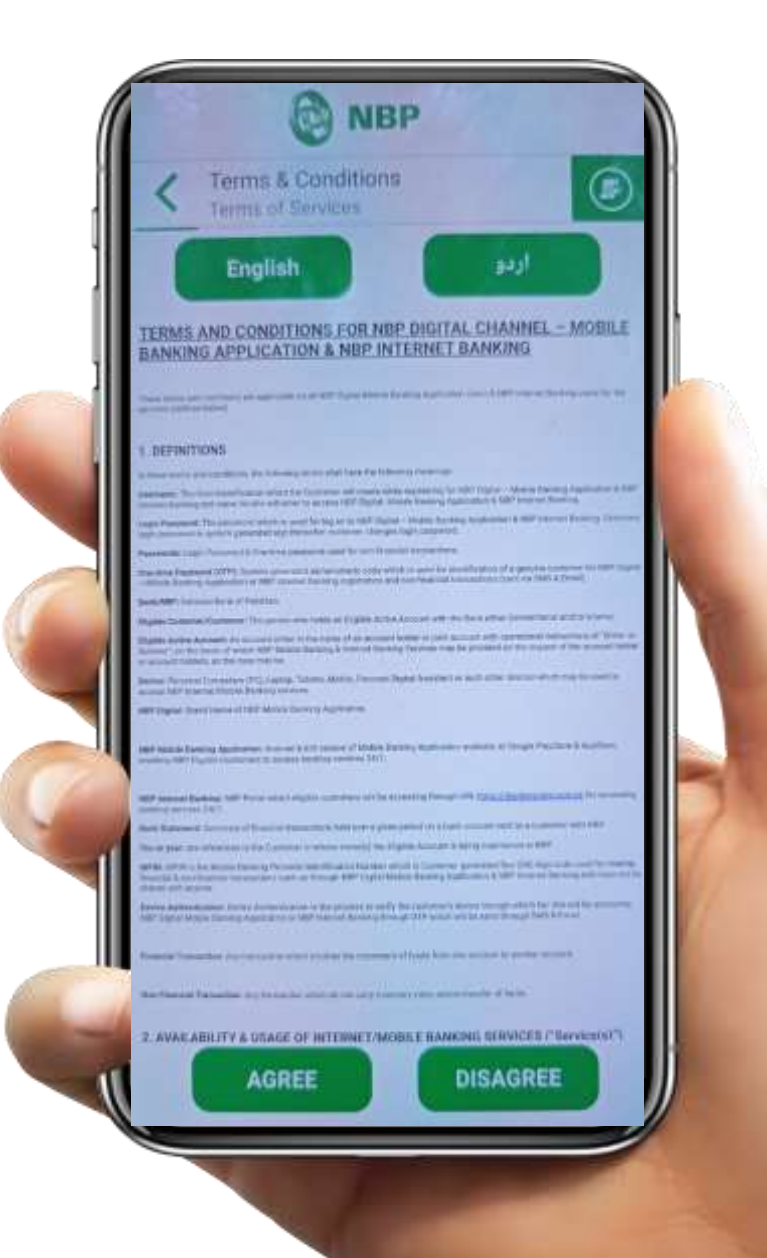

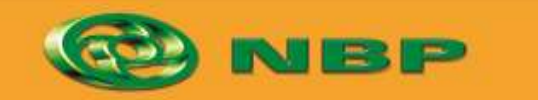

National Bank of Pakistan

ISLAMIC BANKING diamatus

Aitemaad >Lars

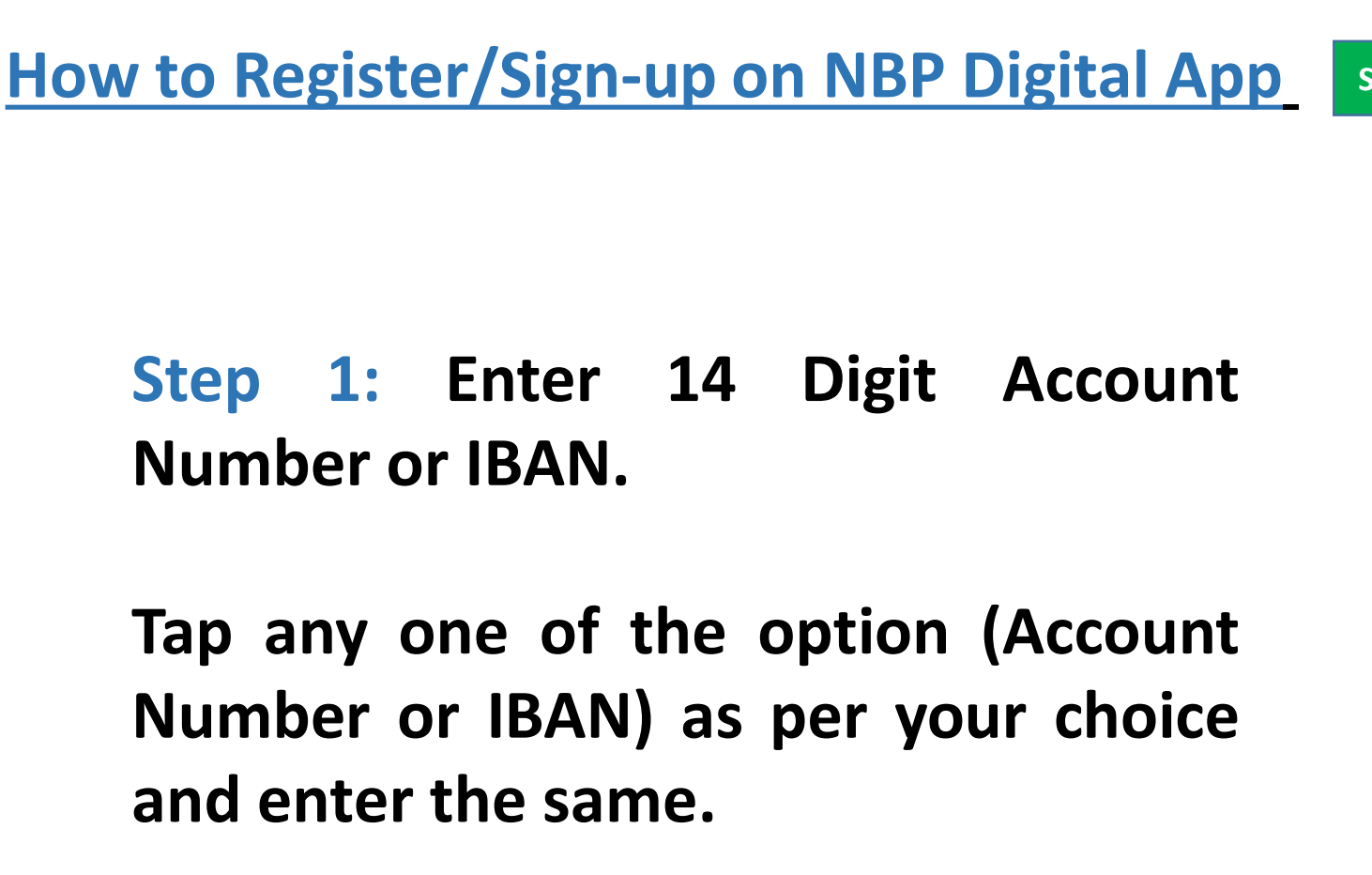

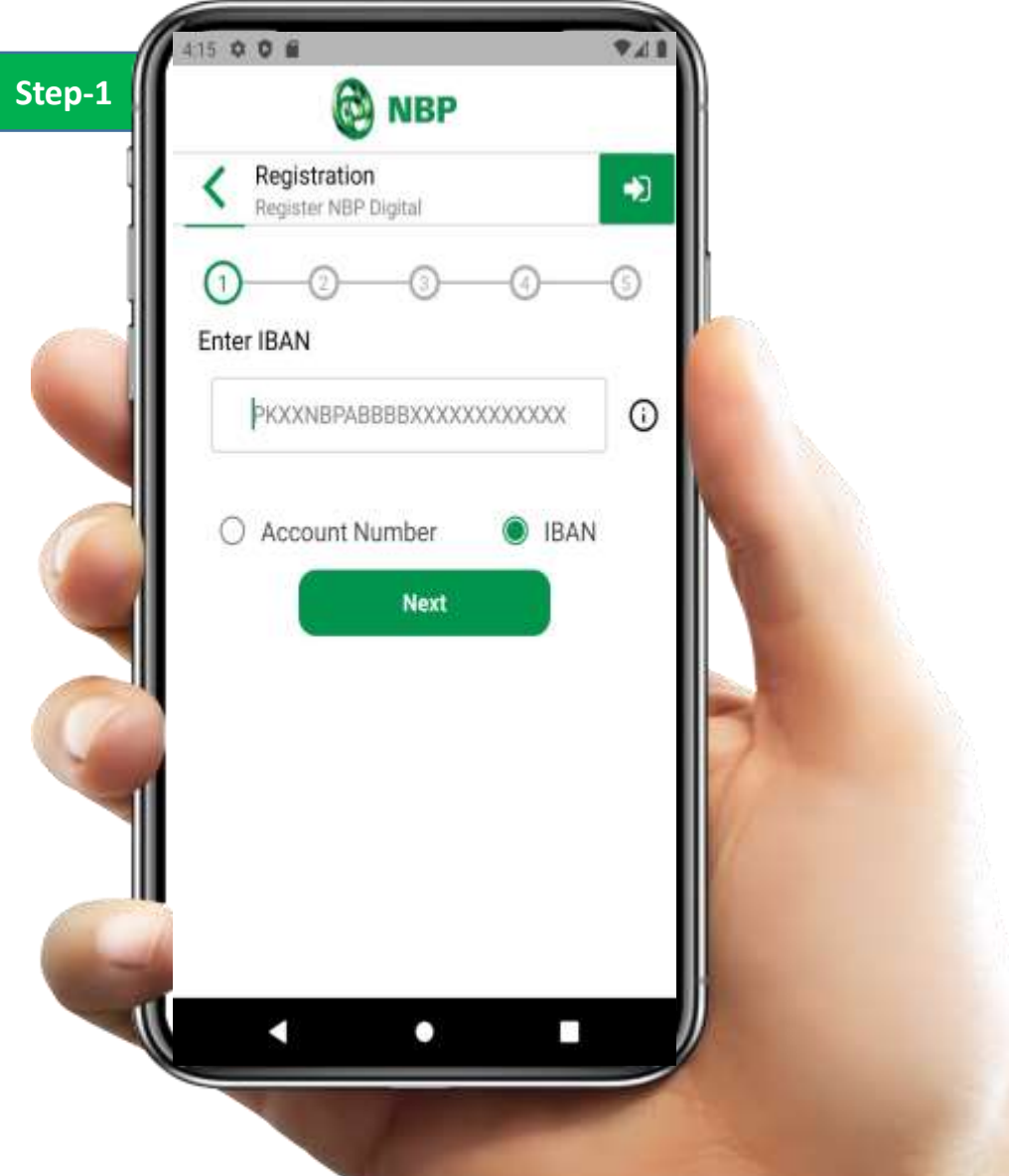

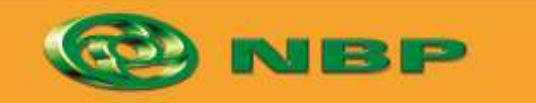

National Bank of Pakistan

ISLAMIC BANKING diamatus

itemaad >

### **Step 2:** Enter your CNIC # & tap on "Next" button.

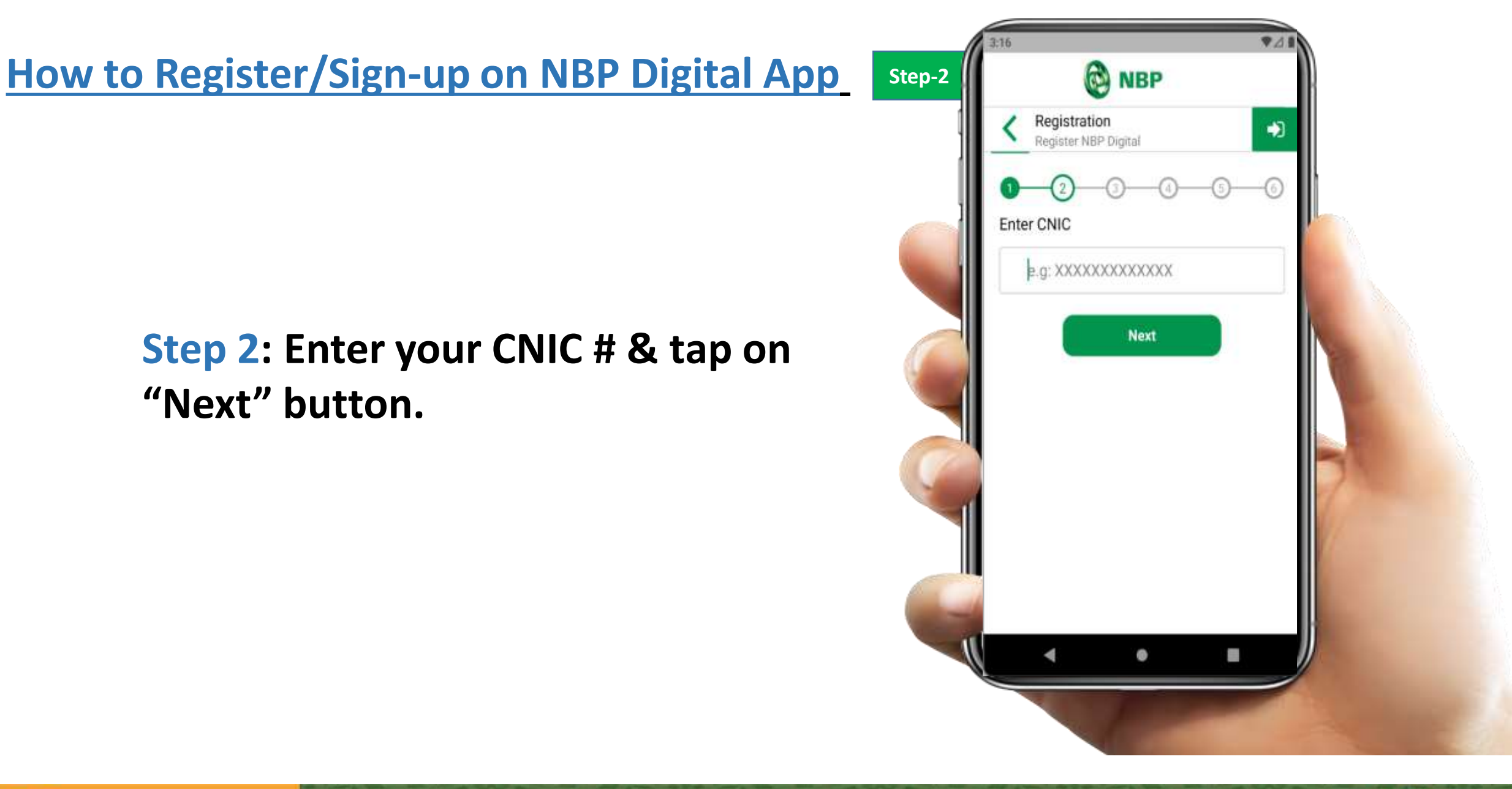

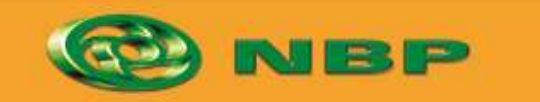

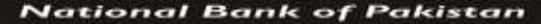

ISLAMIC BANKING duration

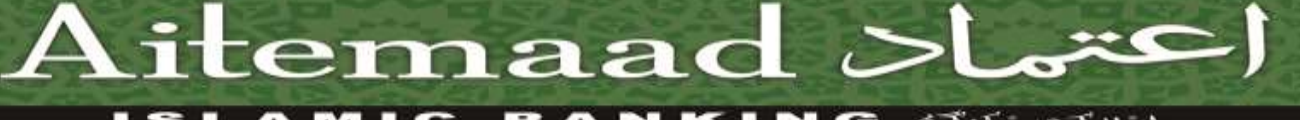

#### **Step 3:** Enter Registered Mobile Number, select your mobile network & tap on "Next" button.

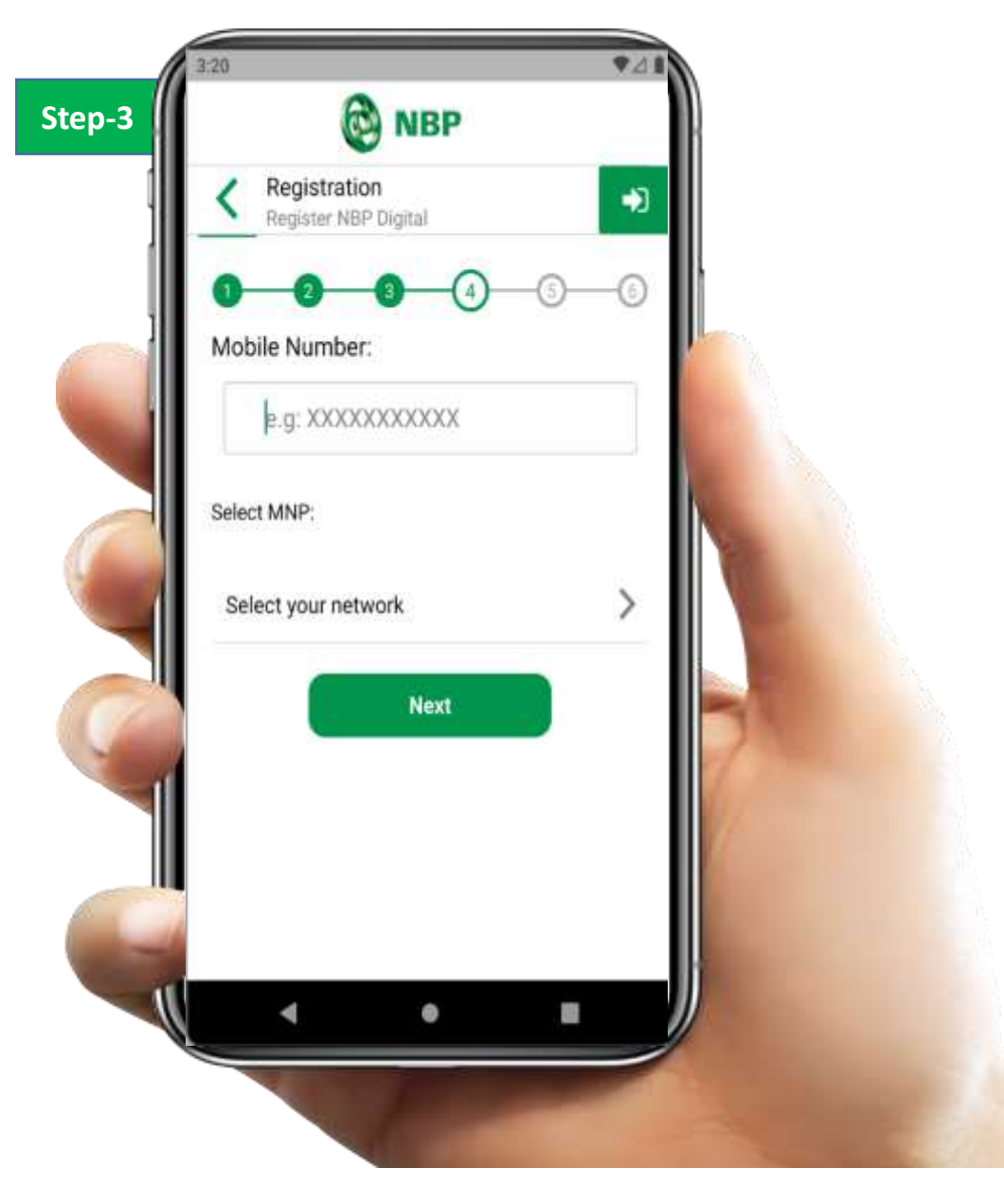

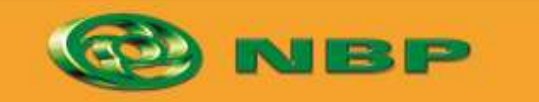

National Bank of Pakistan

ISLAMIC BANKING duration

Aitemaad >

#### **Step 4:** Enter NBP Employee ID/number (Referral Code) who referred you to Sign-up on NBP Digital App you can also skip to proceed.

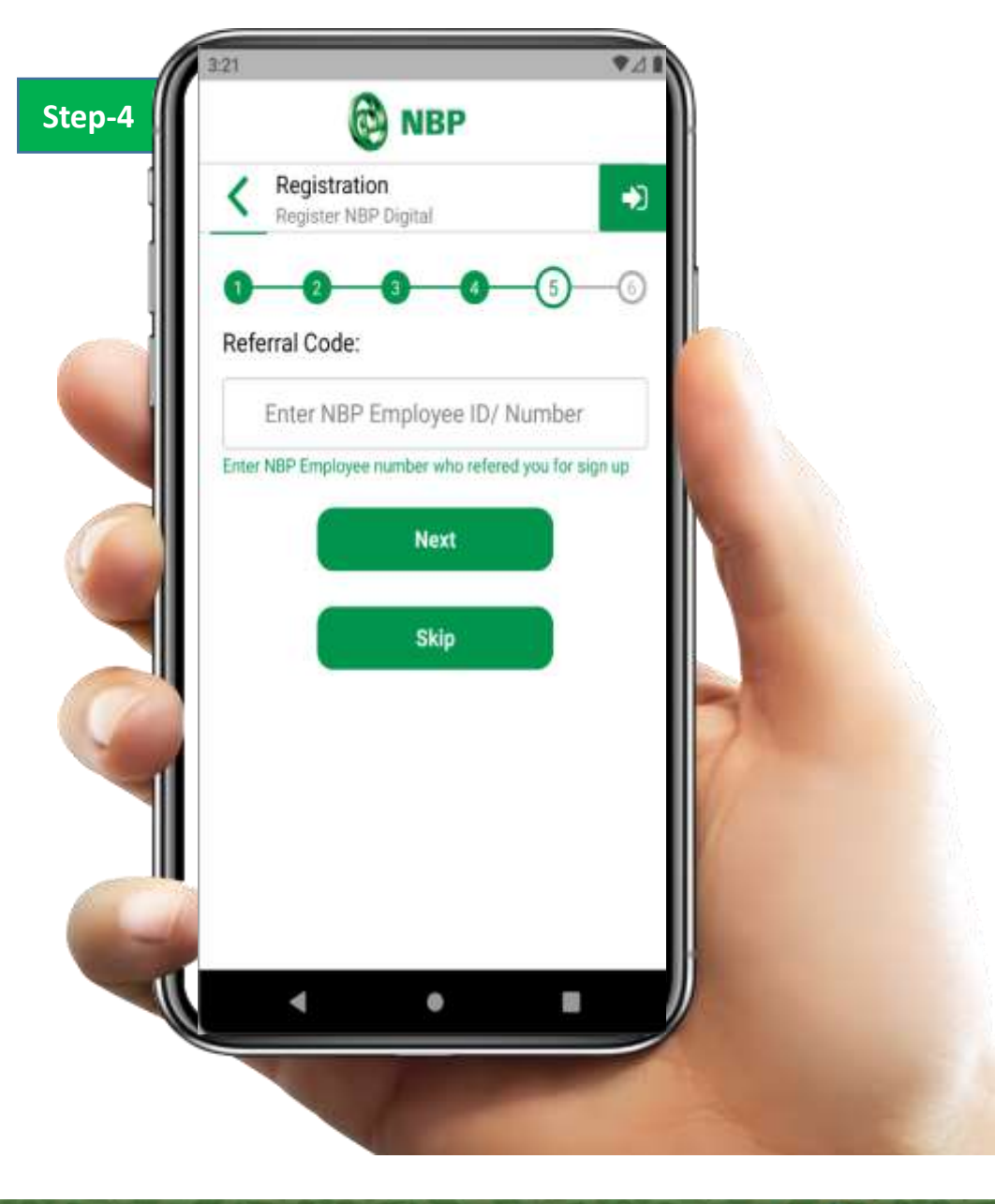

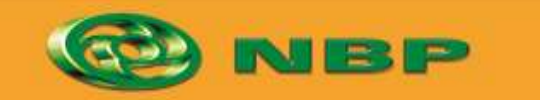

National Bank of Pakistan

ISLAMIC BANKING States

itemaad >

# **Step 5:** User will fetch OTP from SMS and enters on Mobile App then tap on "Submit" button

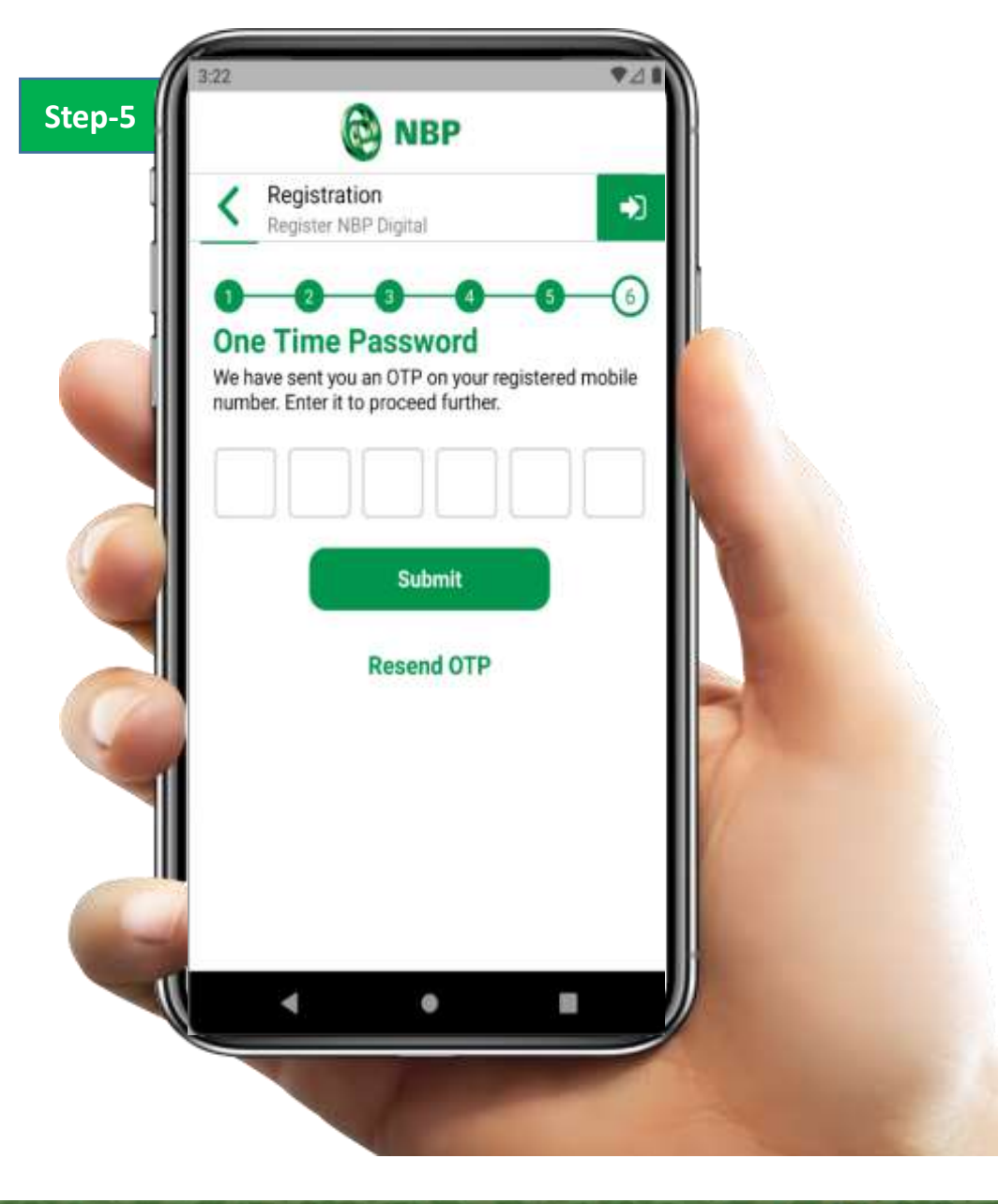

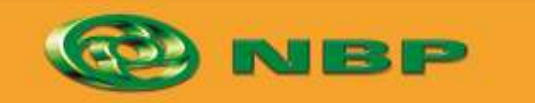

National Bank of Pakistan

ISLAMIC BANKING duration

Aitemaad >Lare

**Step 6:** User will generate Login PIN & tap on "Submit" button.

This login PIN will be used for getting login to NBP Digital.

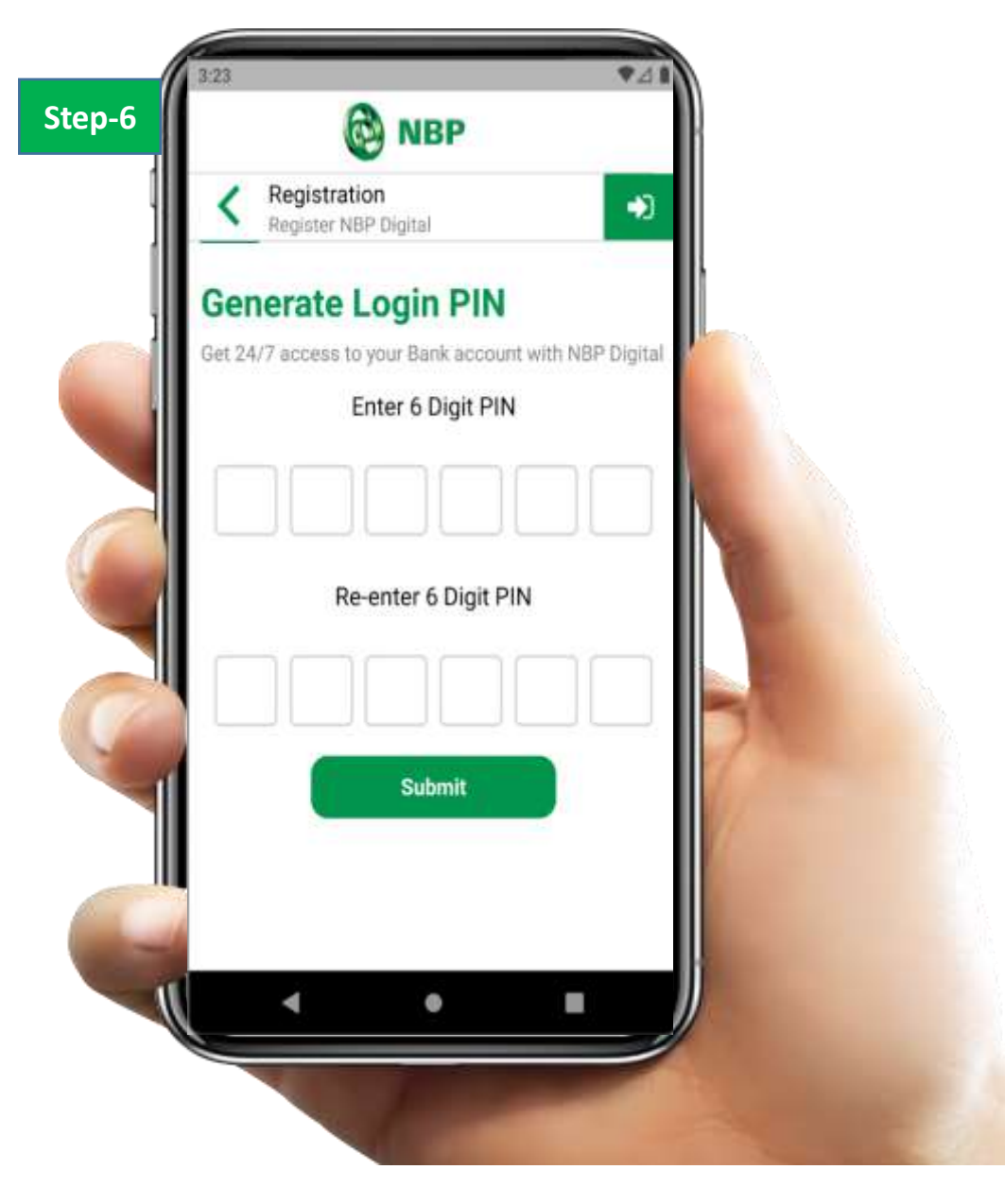

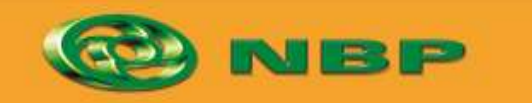

National Bank of Pakistan

ISLAMIC BANKING States

itemaad >

## Successful NBP Digital Registration notification will appear on screen.

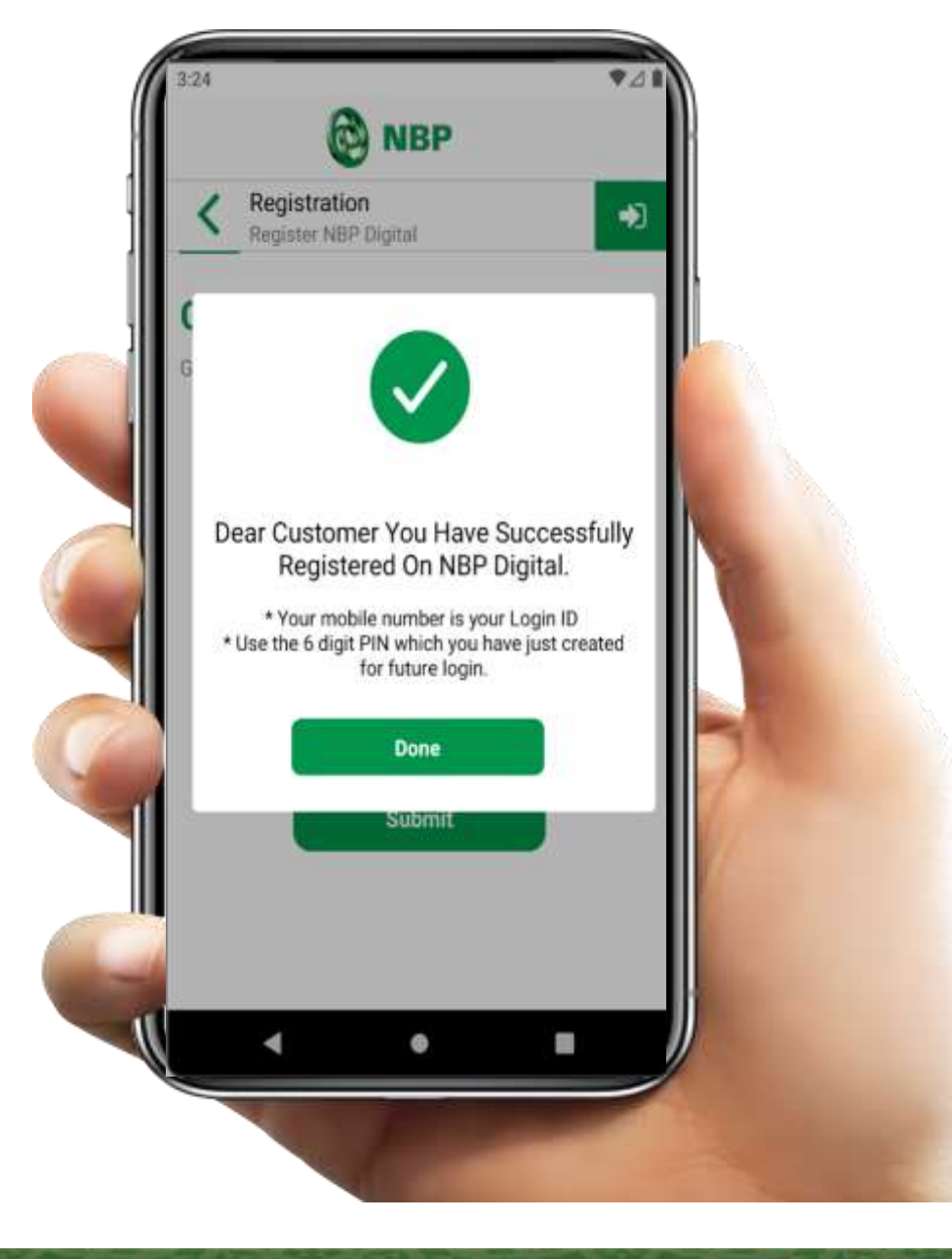

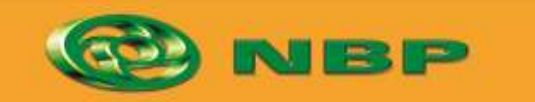

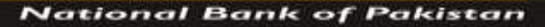

ISLAMIC BANKING distance

Aitemaad >Lars

User can login to App with Mobile Number & Login PIN and Enjoy NBP Digital anywhere anytime with limited features access.

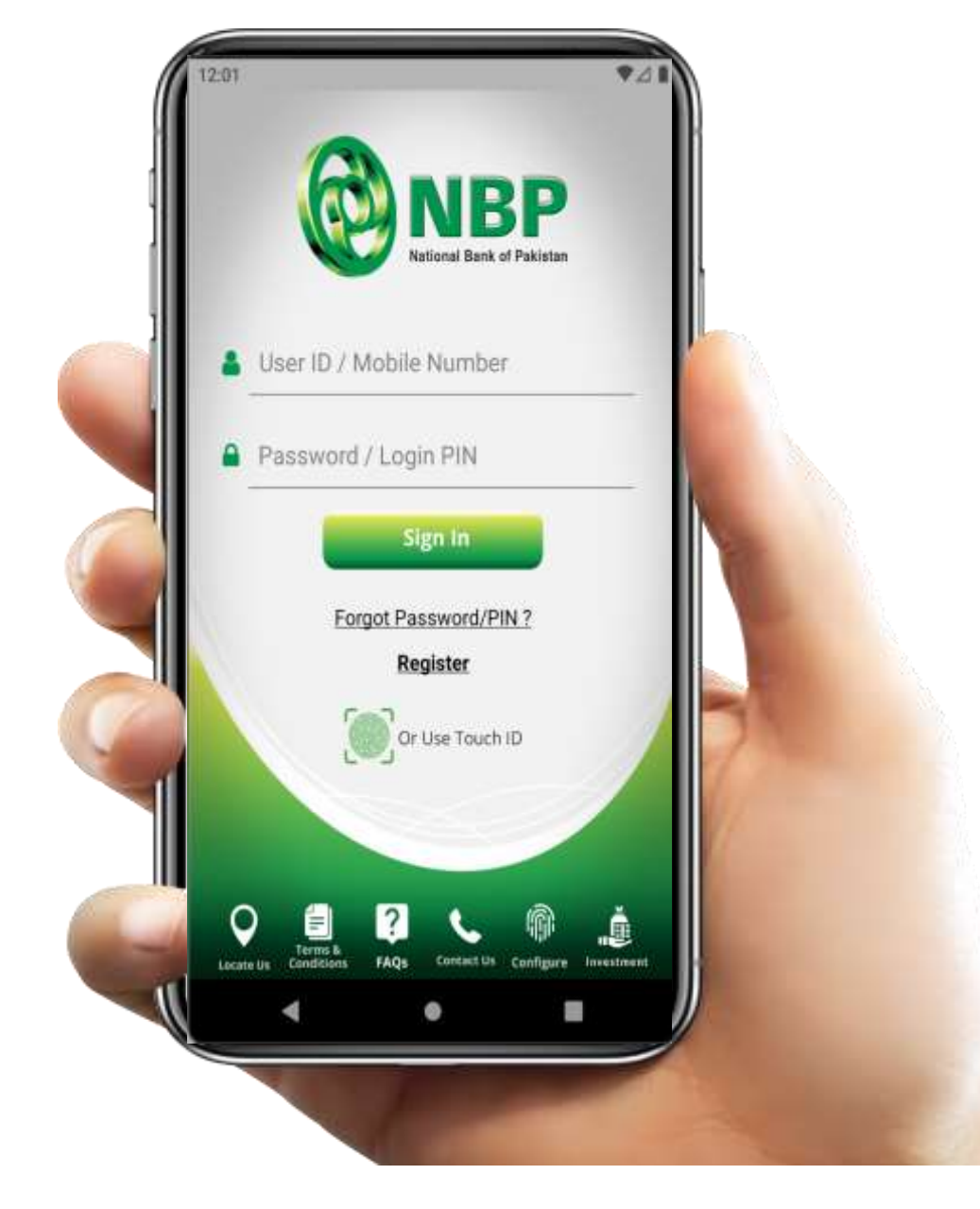

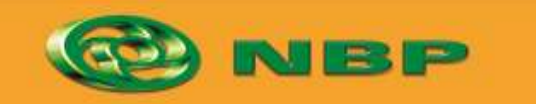

National Bank of Pakistan

ISLAMIC BANKING duration

Aitemaad Slame